# **Gestione Via Vai**

Una volta che il progetto è stato caricato, dopo la configurazione ci sono due modi per gestire la creazione di nuovi codici associati ai ruoli:

- Tramite le pagine web del server Thinknx.
- Tramite l'applicazione se l'utente è impostato come Admin.

## **Opzione 1 - Pagina Web**

Una volta che il progetto Thinknx è stato caricato sul server, i codici devono essere generati dal Manager quando necessario utilizzando la pagina web del server.

• Dopo aver effettuato l'accesso, vai su Server-> Controllo Accessi.

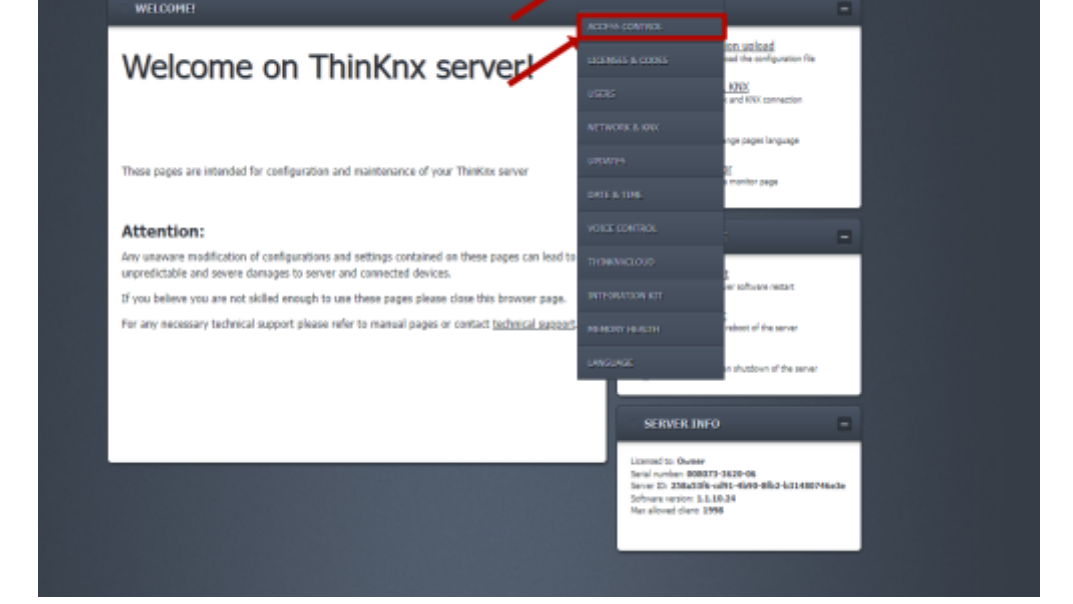

¢

ç

2٠

ሪ

• Sotto la sezione "Generazione Codici", aggiungi una descrizione per il nuovo codice.

| Acce                                                                                                    | ess Co                                                                                                    | ntr                       | ol                                                                                                    |                         |                                               |                                             |
|----------------------------------------------------------------------------------------------------|----------------------------------------------------------------------------------------------------|---------------------------|----------------------------------------------------------------------------------------------------|-------------------------|-----------------------------------------------|---------------------------------------------|
|                                                                                                    |                                                                                                    |                           |                                                                                                    |                         |                                               |                                             |
| This part pe                                                                                                  | rmits to manage th                                                                                                    | he acces                  | s control plugin and                                                                                                 | all its functio         | nalities.                                     |                                             |
| Before doing<br>do modificat                                                                                  | ) any change pleas<br>ions just after con                                                                                                    | se consid<br>sidering     | der that they may aff<br>all possible side effe                                                                      | ect devices f<br>cts.   | unctioning. H                                 | Hence plea                                  |
| Active C                                                                                                    | odes :                                                                                                    |                           |                                                                                                    |                         |                                               |                                             |
|                                                                                                    | No exp                                                                                                    | piration                  | Expired 🔲 In valid                                                                                                   | ity 🔲 Still to          | start                                         |                                             |
|                                                                                                    |                                                                                                    |                           |                                                                                                    |                         |                                               |                                             |
| N. ENABLE                                                                                                    | D CODE                                                                                                    | ROLE                      | DESCRIP                                                                                                    | PTION                   | EDIT                                          | REMO                                        |
| N. ENABLE                                                                                                    | D CODE                                                                                                    | ROLE                      | DESCRIF<br>Export Codes                                                                                              | PTION                   | EDIT                                          | REMO                                        |
| N. ENABLE                                                                                                    | D CODE                                                                                                    | ROLE                      | DESCRIF<br>Export Codes                                                                                              | τιον                    | EDIT                                          | REMO                                        |
| N. ENABLE                                                                                                    | eneration/e                                                                                                    | ROLE                      | DESCRIF<br>Export Codes                                                                                              | 7TION                   | EDIT                                          | REMO                                        |
| N. ENABLE                                                                                                    | eneration/e                                                                                                    | ROLE                      | DESCRIF<br>Export Codes                                                                                              | PTION                   | EDIT                                          | REMO                                        |
| N. ENABLE<br>Codes gr<br>From this pa<br>Description                                                          | eneration/e                                                                                                    | ROLE<br>diting            | DESCRIP<br>Export Codes                                                                                              | e Nome                  | Della                                         | REMO                                        |
| N. ENABLE<br>Codes g<br>From this pa<br>Description :<br>New code :                                           | eneration/e                                                                                                    | ROLE<br>diting<br>new cod | DESCRIP<br>Export Codes                                                                                              | e Nome                  | EDIT<br>Della<br>Generate                     | REMO<br>Perso<br>new code                   |
| N. ENABLE<br>Codes gr<br>From this pa<br>Description :<br>New code :<br>Role :                                | eneration/ed<br>nt you can create of<br>Click Qui<br>per Generat<br>un nuovo<br>Codice                                                                                                    | ROLE<br>diting<br>new cod | DESCRIP<br>Export Codes                                                                                              | e Nome                  | EDIT<br>Della<br>Generate                     | REMO<br>Perso                               |
| N. ENABLE<br>Codes g<br>From this pa<br>Description :<br>New code :<br>Role :<br>Apply validit                | eneration/eneration/ | ROLE<br>diting<br>new cod | DESCRIP<br>Export Codes<br>I:<br>les and modify the ex<br>Label for the cod<br>Manager<br>Abilita i R<br>validità de | cisting ones.<br>e Nome | EDIT<br>Della<br>Generate                     | REMOV                                       |
| N. ENABLE<br>Codes g<br>From this pa<br>Description :<br>New code :<br>Role :<br>Apply validit<br>Apply weeks | eneration/ee<br>rt you can create a<br>Click Qui<br>per Generat<br>un nuovo<br>Codice<br>y range :<br>lays timetable :                                                                                                    | ROLE<br>diting<br>new cod | DESCRIP<br>Export Codes                                                                                              | cisting ones.<br>e Nome | EDIT<br>Della<br>Generate<br>Scegli<br>Per L' | REMO<br>Perso<br>new codo<br>Il Ruo<br>Area |

- Clicca su "Genera nuovo codice" per visualizzare il nuovo codice.
- Assegna un ruolo a questo codice. L'elenco mostrerà tutti i ruoli aggiunti nel progetto.
- Configura un intervallo di tempo per la validità di questo codice.
- Salva il codice. Una nuova voce verrà visualizzata nella tabella in alto con le informazioni aggiunte. L'amministratore potrà modificare questa voce o eliminarla del tutto.
- Per consentire l'accesso diretto alla pagina Controllo Accessi, il Manager può utilizzare il link sottostante, assicurandosi di inserire l'indirizzo IP e la password corretti per il server: http://localhost:5051/login.html?login=login&direct\_login&username=service&password=passw ord&redirect=access\_control\_s.html

### **Opzione 2 - Tramite Thinknxup**

Passaggi Preliminari L'utente deve essere abilitato come amministratore di sistema.

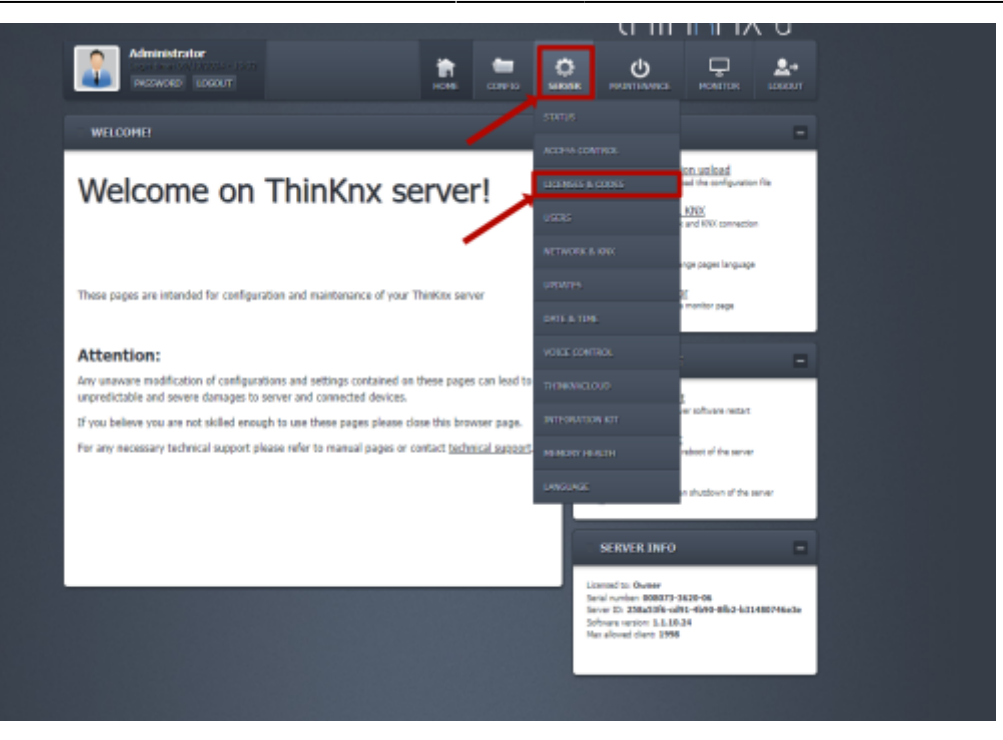

- Per fare ciò, accedi alla pagina web del server.
- Vai su Server Licenze & Codici.
- Seleziona l'utente in questione e spunta l'opzione Admin.

| Active                | Del. | Desc.          | Admin 🗧 | Slots | Туре 1 |
|-----------------------|------|----------------|---------|-------|--------|
| 2                     | Î    | Android (14.0) |         |       | Perm.  |
| <                     | Î    | Android (14.0) |         |       | Perm.  |
| <ul> <li>✓</li> </ul> | Î    | iOS 17.3       |         |       | Perm.  |
| <                     | Î    | IOS 17.5       | <       |       | Perm.  |
| <                     | Î    | iOS 17.5       |         |       | Perm.  |
| <                     | Î    | iOS 17.5       |         |       | Perm.  |
| <                     | Î    | New client     |         |       | Perm.  |
| <                     | Î    | Nuovo utente   | <       |       | Perm.  |
| <ul><li>✓</li></ul>   |      | Nuovo utente   |         |       | Perm.  |
|                       | Î    | Nuovo utente   |         |       | Perm.  |
|                       |      |                |         |       | •      |

#### Applicazione

Apri la pagina di controllo accessi

- Apri il menu a tendina.
- Accanto a Impostazioni, ci sono tre punti.
- Seleziona i punti.

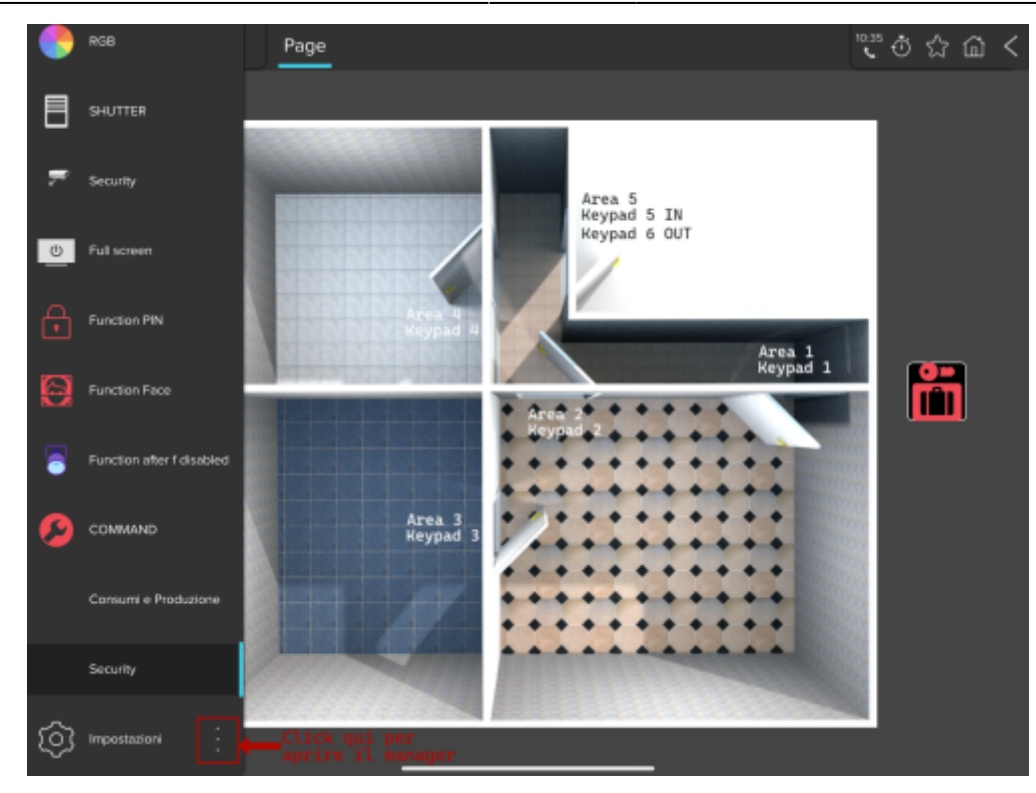

- Apparirà un menu.
- Gestione Controllo Accessi.

| Security | Page |                                                                                                    | ೇ≎⊜ ☆ @ < |
|----------|------|----------------------------------------------------------------------------------------------------|-----------|
|          |      |                                                                                                    |           |
|          |      |                                                                                                    |           |
|          |      | Proprietà progetto<br>Nome: DEMO_Francesco (Ipa<br>N. server 006073 3625-06<br>Scarrosto it 05/05/24 16-96 |           |
|          |      | Opzioni                                                                                                    |           |
|          |      | Condividi con OR Area 1<br>Reypad 1                                                                        |           |
|          |      | D Gestisci i client                                                                                        |           |
|          |      | a Gestisci le password                                                                                     |           |
|          |      | Gestione controlio accessi                                                                                 |           |
|          |      | 4) Apri lista dei logs                                                                                     |           |
|          |      |                                                                                                    |           |
|          |      |                                                                                                    |           |

### **Creare un Nuovo Utente**

• Premi il pulsante "+" in basso a destra nel nuovo pop-up.

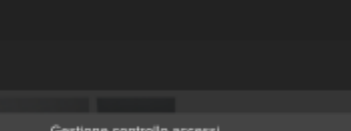

5/6

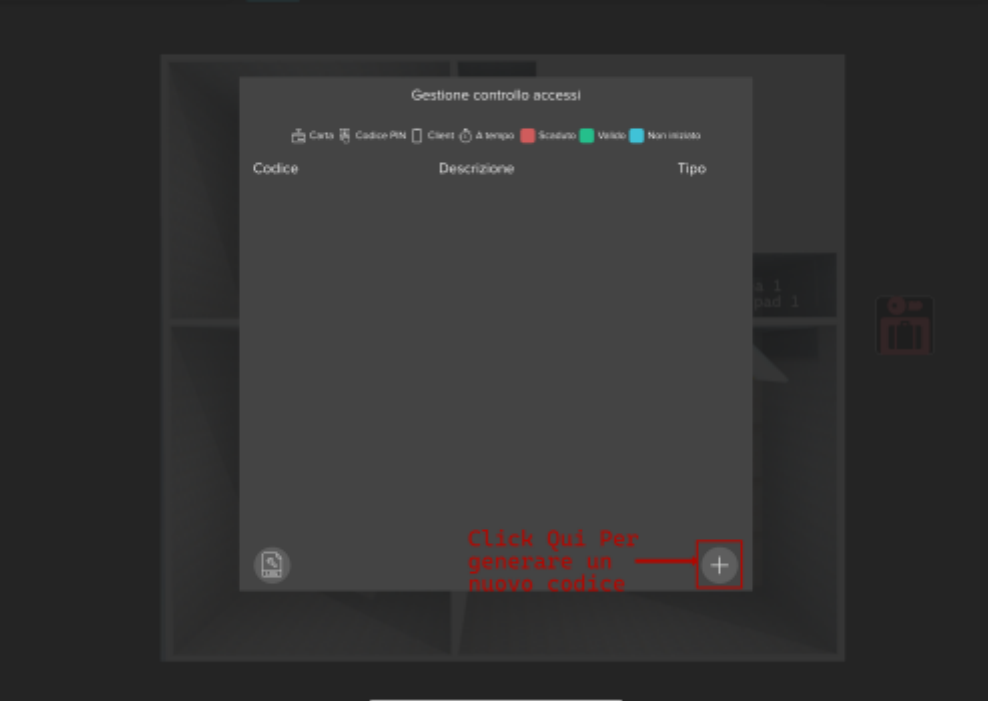

• Nome: Inserisci il nome dell'utente a cui assegnare il codice.

| Controlk                        | a Accessi      |
|---------------------------------|----------------|
| Nome:                           |                |
| Abiitato 🥑                      |                |
| Ruolo Scegli il Ruolo           | Manager        |
| Codice Pin                      | -Genera Codice |
| Abilità intervallo validità 🛛 🔵 |                |
| Abiita schedulazioni 😑          |                |
|                                 |                |
|                                 |                |
|                                 |                |
|                                 |                |

- Abilita: Per abilitare o disabilitare il codice secondo necessità.
- Ruolo: Assegna il ruolo associato alle porte che possono aprire, creato nella configurazione dall'integratore di sistema.
- Codice PIN: Genera il codice.
- Abilita se necessario l'Intervallo di Validità.
- Abilita se necessario la Pianificazione.

|  |                | Gestione controllo accessi                |                     |  |
|--|----------------|-------------------------------------------|---------------------|--|
|  | ල් රංග දී රංගා | PIN 📋 Cilert 🖒 A tempo 📕 Scolario 📒 Valid | o Non iniziano      |  |
|  | Codice         | Descrizione                               | Tipo                |  |
|  |                | A<br>Ruola: Menager                       | 8                   |  |
|  |                | Guesti<br>Rucio: Guest                    | iij ⊕ ←——Coc<br>Sch |  |
|  |                | Siam<br>Ruola: Mahager                    | 導心                  |  |
|  |                |                                           |                     |  |
|  |                |                                           |                     |  |
|  |                |                                           |                     |  |
|  |                |                                           |                     |  |
|  |                |                                           |                     |  |
|  | bid .          |                                           |                     |  |
|  |                |                                           |                     |  |
|  |                |                                           |                     |  |
|  | _              |                                           |                     |  |

From: https://www.thinknx.com/wiki/ - **Learning Thinknx** 

Permanent link: https://www.thinknx.com/wiki/doku.php?id=it:user\_manual

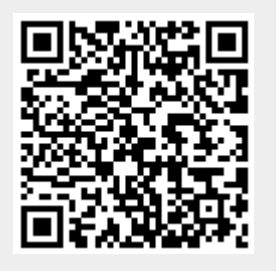

Last update: 2024/09/25 16:04